# **CAREEVOLVE 3.8.2 GENERAL INFORMATION**

The CareEvolve Login Page will display as follows with contact information for CareEvolve Issues vs Lab Testing Issues or Questions:

| Password<br>Location | Password<br>Location                                | CareEvo  | olve <sup>®</sup> Outreach |
|----------------------|-----------------------------------------------------|----------|----------------------------|
| Password Location    | Password<br>Location                                |          |                            |
| Password Location    | Password       Location       Log In     Need help? |          |                            |
| Location             | Log In Need help?                                   | Password |                            |
|                      | Log In Need help?                                   | Location |                            |

CareEvolve Issues - Please call (318)841-9505

Laboratory Testing Issues or Questions: Willis-Knighton Community Reference Laboratory 2600 Greenwood Road, Shreveport, LA 71103 Phone: (318)-212-4400

Omega Diagnostics, L.L.C. West Jefferson, 1101 Medical Center Blvd Marrero, LA 70072 Phone: (504) 347-1069 Touro Infirmary, 1401 Foucher St New Orleans, LA 70115 Phone: (504) 897-8524 Contact Customer Service

> © CareEvolve®, an ELLKAY company. Standard | Mobile

#### **RESET PASSWORD**

You can now go through a process to reset your own password by selecting

Need help?

and then <Continue> on next screen.

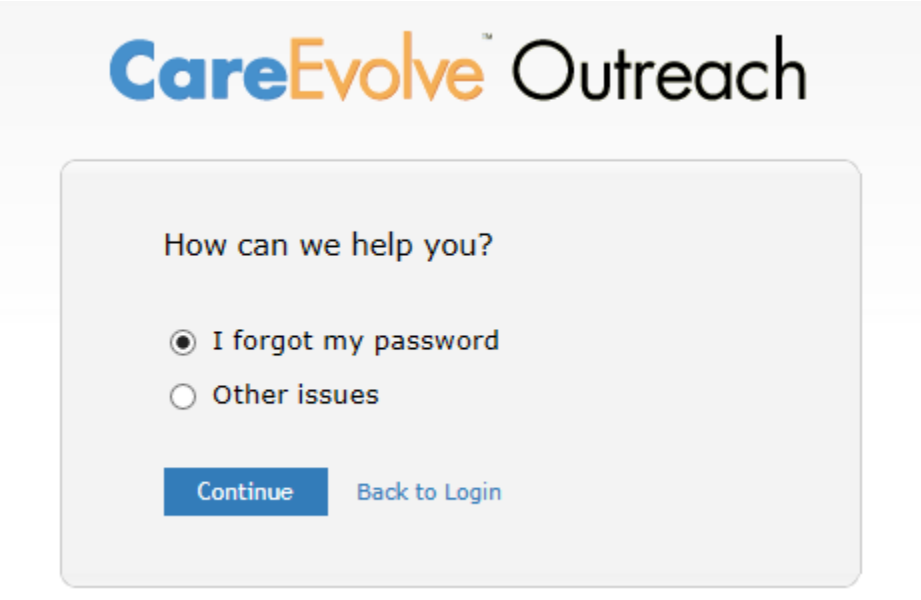

You will be prompted to enter an email address and your CareEvolve location. An email will be sent to you. Follow the instructions in the email to reset your password.

| ( | CareEvolve <sup>®</sup> Outreach                                                                                                   |
|---|----------------------------------------------------------------------------------------------------|
|   | Forgot your password?                                                                                                    |
|   | To reset your password, enter your email address<br>and location and we'll send you instructions on how<br>to reset your password. |
|   |                                                                                                    |
|   | Location                                                                                                    |
|   | Reset Password Back to Login                                                                                                    |
|   |                                                                                                    |

If you have any further questions about your CareEvolve login, call the CareEvolve Issues phone number, or use the link

Contact Customer Service.

#### **USER EMAIL ADDRESS**

If there is no email address stored in your CareEvolve User Account, you will be asked to enter your email address after your 5<sup>th</sup> login. Either enter your email address or click the **Continue** link to ignore. You will be prompted 3 more times in the future (after the 15<sup>th</sup>, 30<sup>th</sup>, and 45<sup>th</sup> login), and if you choose to ignore the message after the 45<sup>th</sup> login, you will not be asked again.

### OCCASIONAL LOGIN ERROR

Occasionally, the following error displays when attempting to login. Ellkay Support has not been able to reproduce nor fix the issue. Just select <Back to Login Page> and try again.

| Processing Error                                                                                                    |  |
|----------------------------------------------------------------------------------------------------|--|
| There has been an unexplained error while trying to process your request.<br>The error has been logged in our error tracking system for review.<br>Error Reference #179 |  |
| Back to Login Page                                                                                                    |  |

# **Contact Information for PRN CareEvolve Issues**

Debbie Zavalydriga, LIS Analyst

Pathology Resource Network/Omega Diagnostics, L.L.C. | desk (318) 841-9510 | fax (318) 562-5377

deborah.zavalydriga@pathologyresource.net

If I am not available or do not respond quickly because out-of-office, please call the LIS Analyst on call:

(318) 213-5667